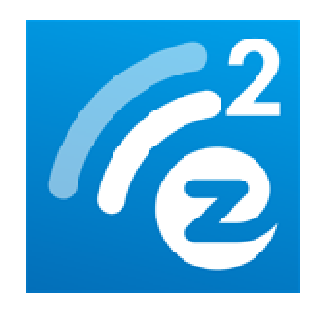

# EZCast Quick Start Guide

## **Hardware Installation**

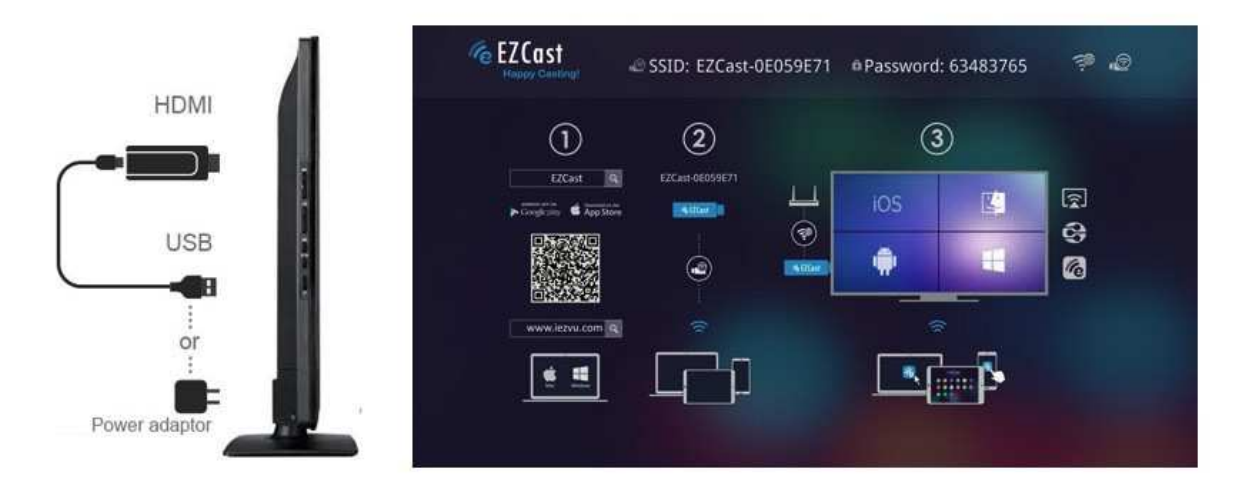

- 1. Please connectEZCast's micro USB port to your power adaptor or USB power (Please make sure your USB power can supply over 500mA)
- 2. Connect EZCast to your TV/Projector's HDMI port, and switch the TV/Projector's source to it
- 3. You will see the EZCast main menu pops up and hear the welcome tone.
- Please download EZCast app on different platforms (Windows/Mac/iOS/Android) to enjoy the WiFi display technology!

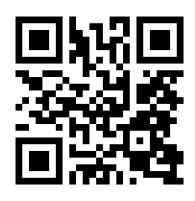

Watch setup video: <u>http://goo.gl/ruSjBV</u>

# **EZCast for Android**

### Download & Connection

1. You can use QR code scanner app to scan the QR code on display, then you will be redirected to download our app

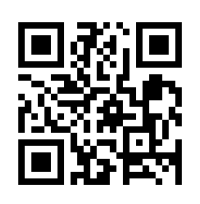

- Or you can search the App name "EZCast" in Google Play. (<u>http://goo.gl/1usQ23</u>)
- 3. Before you start the app, we suggest connect your Android device's WiFi with EZCast dongle SSID (ex: EZCAST-xxxxxxx), however, if you skip WiFiconnection first, the EZCast app will allow you to connect to the dongle in app.

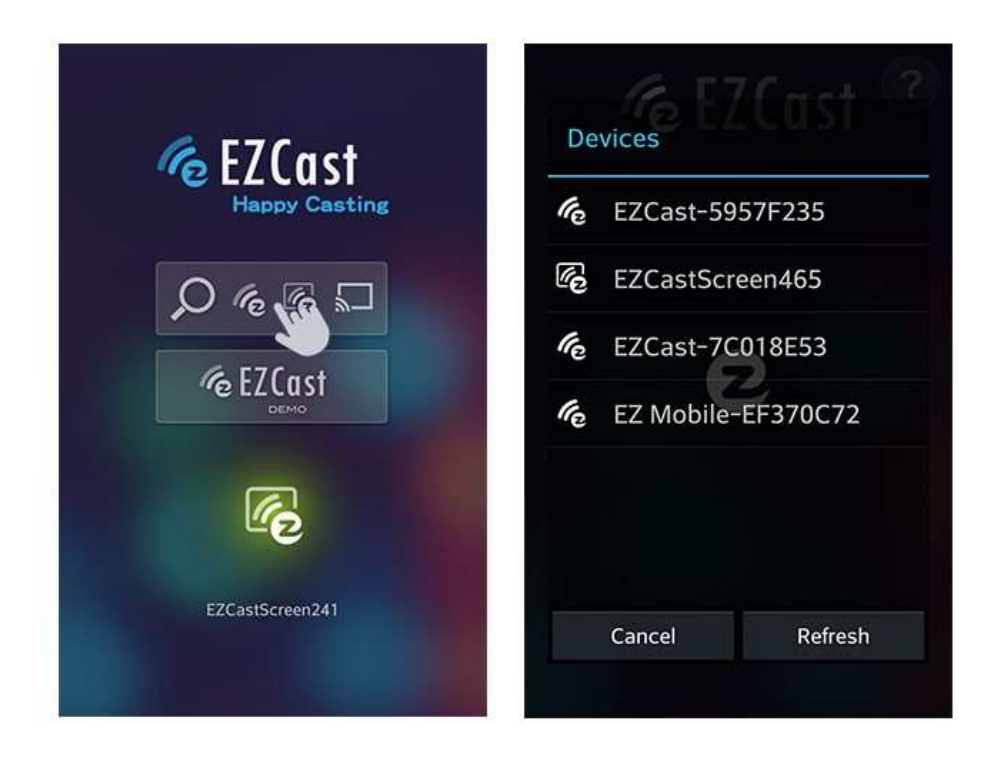

- 4. When you execute the app, you can use "Demo mode" or "Find device" to start over to enjoy our features.
- 5. Click "Find device" to discover EZCast receiver and start to cast.
- 6. If you didn't connectEZCast in the beginning, our android app will

Rev. 1.00

automatically list the EZCast dongle so that you can click it and connect it directly.

- 7. You will be able to find anotherEZCastinstalled phone if they are under the same network, it's a new feature to enhance your mobile phone to an EZCast receiver.
- 8. We strongly recommend you to establishEZCastdongle'sWiFi with your home/company networkto keep internet surfing since your mobile device's WiFi is linking to EZCast dongle.

| Setting Ssid: E              | ZCast-7F58DD32 | 0        |
|------------------------------|----------------|----------|
|                              |                |          |
| <b>E</b>                     | DLNA, Test     | - șe     |
| AP List                      |                |          |
| Connect for internet access! |                | <b>3</b> |
|                              | ACT-HK-TEST    | <b>*</b> |
|                              |                | ź0       |
|                              |                |          |

- 9. Except EZCast dongle, if you have a ChromeCast dongle, you can also find it as an EZCast receiver if your Android device is under same network with your CheromeCast.
- 10. If you have a ChromeCast dongle, you can also find it as an EZCast receiver if your iPhone is under same network with your CheromeCast.

\*Please be noted not all EZCastfeatures are supported by ChromeCast dongle, to enjoy the best WiFi display experiences, we encourage you to use our EZCast dongle.

Watch EZCast for ChromeCast demo: http://goo.gl/cDJ2Ut

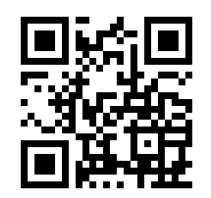

# **EZCast for iOS**

### Download& Connection

1. You can use QR code scanner app to scan the QR code on display, then you will be redirected to download our app:

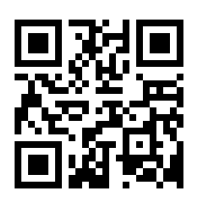

- 2. Or you can search the App name "EZCast" in App Store. (<u>http://goo.gl/TUA7tz</u>)
- 3. Before you start the app, please connect your iOS device's WiFi with EZCast dongle SSID (ex: EZCAST-xxxxxxx)

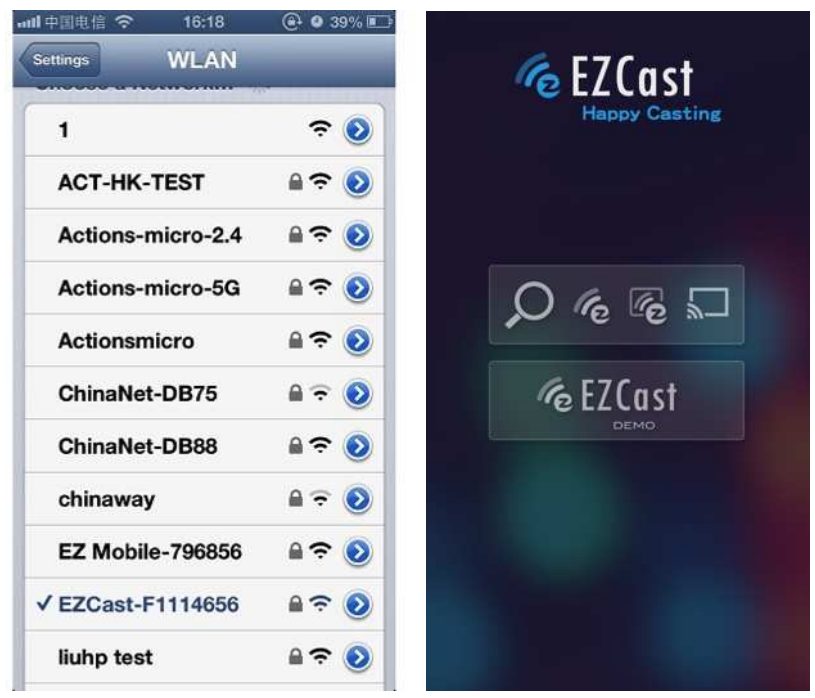

- 4. When you execute the app, you can use "Demo mode" or "Find device" to start over to enjoy our features.
- 5. Click "Find device" to discover EZCast receiver and start to cast.
- 6. In the first time of app launching, we will pop up WiFi router list so that you can force EZCast dongle to connectHome WiFi router to keep internet surfing. (we strongly recommend you to establish EZCast dongle's WiFi with your home/company networkto keep internet surfing since your mobile device's WiFi is linking to EZCast dongle.)

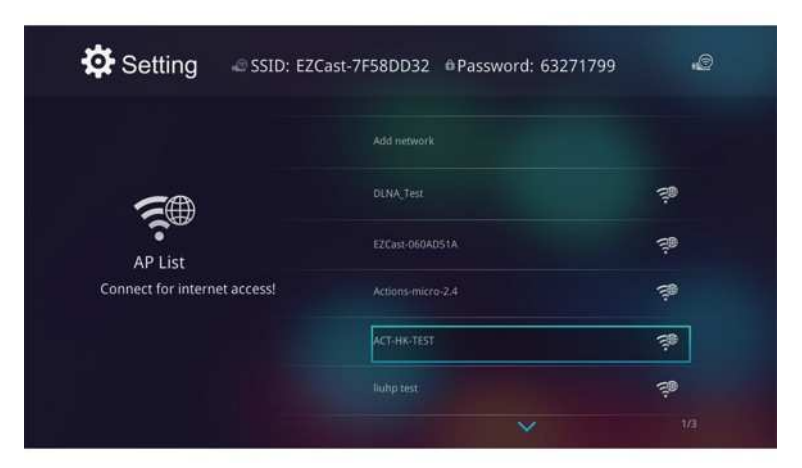

- 7. Except EZCast dongle, if you have a ChromeCast dongle, you can also find it as an EZCast receiver if your iPhone is under same network with your Cheromecast.
- 8. In the demo mode, you can see all the major features demo even withoutconnecting to EZCast dongle.

\*Please be noted not all EZCast features are supported by ChromeCast dongle, to enjoy the best WiFi display experiences, we encourage you to use our EZCast dongle.

Watch EZCast for ChromeCast demo: http://goo.gl/cDJ2Ut

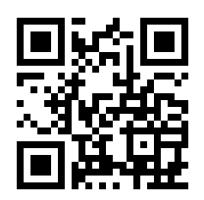

# **EZCast For Windows**

#### • System requirements

| CPU          | Dual Core 2 GHz or higher (ATOM not    |  |  |
|--------------|----------------------------------------|--|--|
|              | supported)                             |  |  |
| Graphic card | Graphic card with 64MB VRAM or above   |  |  |
| OS version   | Windows 7 SP1, Windows 8/8.1 and above |  |  |
| PC's WiFi    | 802.11n (2T2R recommended)             |  |  |

\*Audio will not be supported on XP, and extension mode is not available on Win8 now.

### Download& Connection

1. You candownload Windows app from www.iezvu.com

| Windows | Windows EZCast 7/8 Download -Latest version 1.0.0.143 Date:2014-06-05<br>EZCast application for Windows version, developed by WinnerWave,<br>displays your Windows embedded PC and Notebook wirelessly via EZCast<br>Read Full Description>> | 보 Download |
|---------|----------------------------------------------------------------------------------------------------|------------|
|         | Windows EZCast Portable Version<br>EZCast Green version developed by WinnerWave, displays your<br>Windows embedded PC and Notebook wirelessly via EZCast<br>Read Full Description>>                                                          | Download   |
|         | Windows EZCast XP/Vista Download<br>EZCast application for Windows version, developed by<br>WinnerWave, displays your Windows embedded PC and Notebook<br>Read Full Description>>                                                            | 土 Download |

- 2. Select the version you would like to download.
- 3. Please connect EZCast dongle and power on.
- 4. After installation and restart your PC to take affected for our app.
- Before you start the app, we suggest connect your PC's WiFi with EZCast dongle SSID (ex: EZCAST-xxxxxxx), then execute EZCast app
- 6. Execute EZCast and allow access.

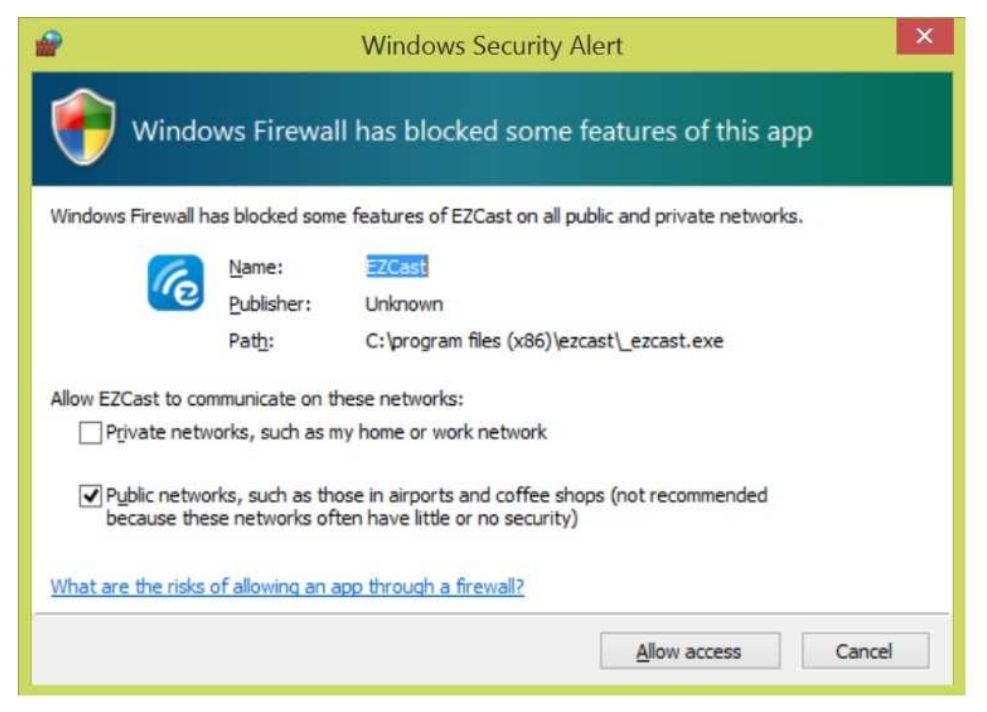

7. The EZCast will be listed, select the device ID and connect with it.

| Computer<br>Recycle Bin | ?<br>Ge EZ Cast                                                                                                    |
|-------------------------|----------------------------------------------------------------------------------------------------|
| ECCSA<br>EXCSA          | Access Point List SSID    ACT-HK-TEST  Actions-micro-2.4  Actions-micro DIRECT-RT  EZ Mobile-492427 EZCast-F1114656 EZCast-F14E6C80   III  Refresb Coppert Cancel |
|                         | DLNA Setting                                                                                                    |

8. Now you can enjoy our WiFi display technology!

```
Rev. 1.00
```

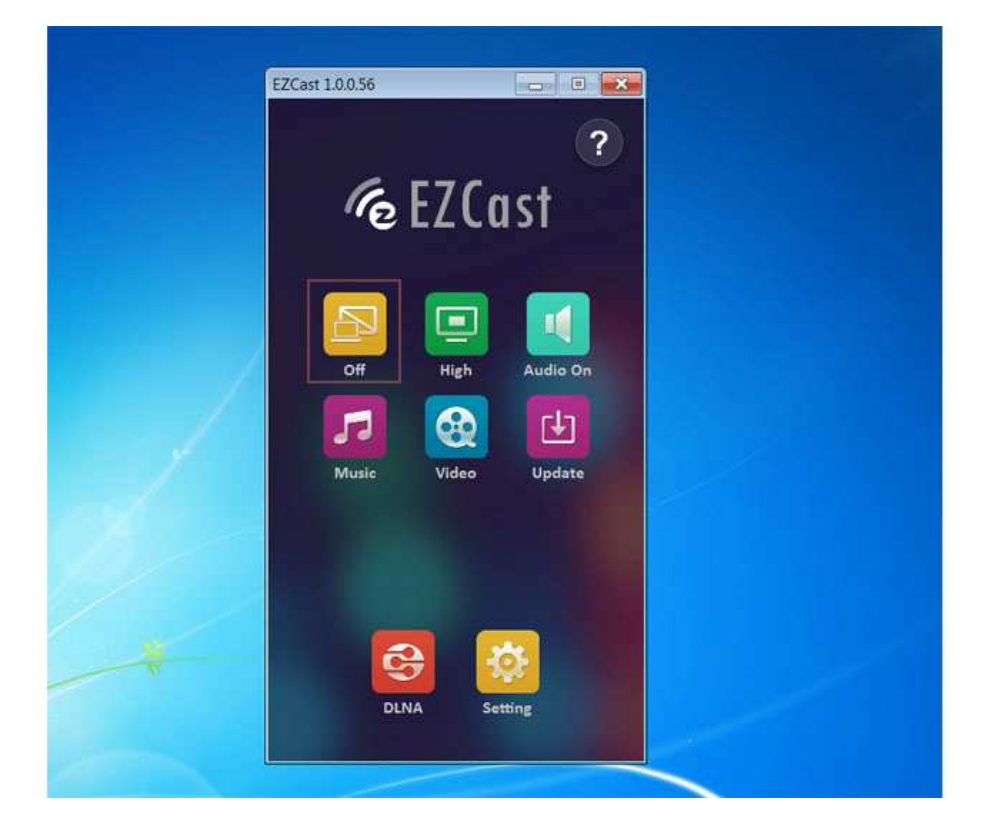

# **EZCast For Mac OS X**

#### System requirements

| CPU          | Dual Core Intel Core i1.4 GHz or higher(PowerPC |
|--------------|-------------------------------------------------|
|              | not supported)                                  |
| Graphic card | Graphic card with 64MB VRAM or above            |
| OS version   | Mac OS X 10.9 and above                         |
| Recommended  | Mac Book series and iMac series after E/2011    |
| Models       |                                                 |

### Download&Cinnection

#### 1. You candownloadEZCast Mac OS app from www.iezvu.com

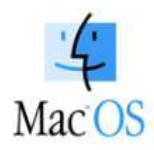

#### Mac OS Download -Latest version 1.0.70 Date:2014-06-05

EZCast application for Mac version, developed by WinnerWave, displays your Mac OS embedded iMac, Macbook and MacAir wirelessly via EZCast devices or platforms.

#### Requirements: Mac OS 10.8 above. Supports Extension and Mirror with audio transmission. Supports music and video streaming.

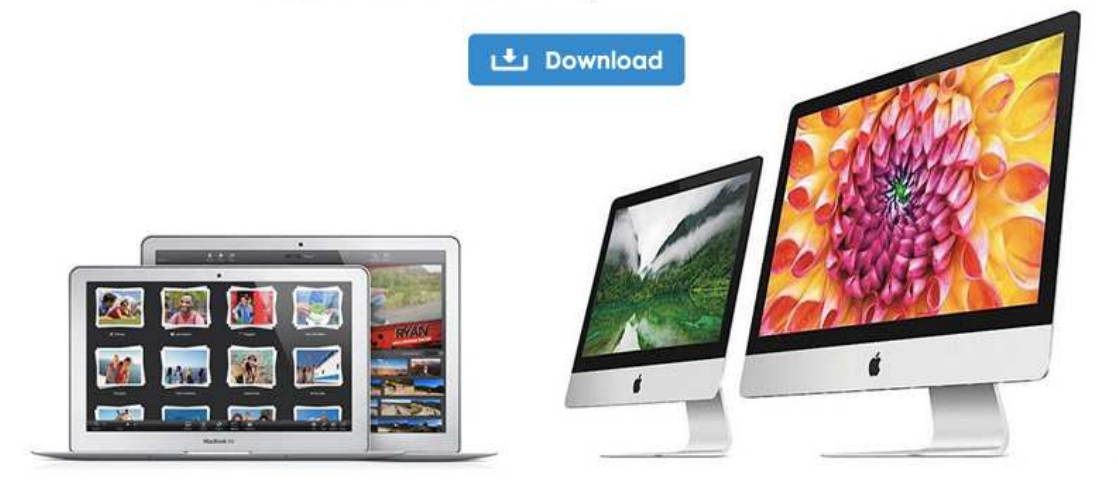

- 2. After download is done, double click it for installation.
- 3. Install EZCast app in to Macintosh HD

```
Rev. 1.00
```

| 000                                                   | Install EZCast-1.0.17                                                                                                    | 8             |
|-------------------------------------------------------|----------------------------------------------------------------------------------------------------|---------------|
|                                                       | Select a Destination                                                                                                    |               |
| e Introduction                                        | Select the disk where you want to install the EZCast-1.0.17 software.                                                         |               |
| Destination Sel     Installation Typ     Installation |                                                                                                    |               |
| • Summary                                             | Macintosh HD<br>485.4 GB available<br>499.25 GB total<br>5                                                                    |               |
|                                                       | Installing this software requires 8.7 MB of space.<br>You have chosen to install this software on the disk<br>"Macintosh HD". |               |
|                                                       | Ga                                                                                                    | Back Continue |

4. We will also install Audio driver, please continue installation when the screen pops up.

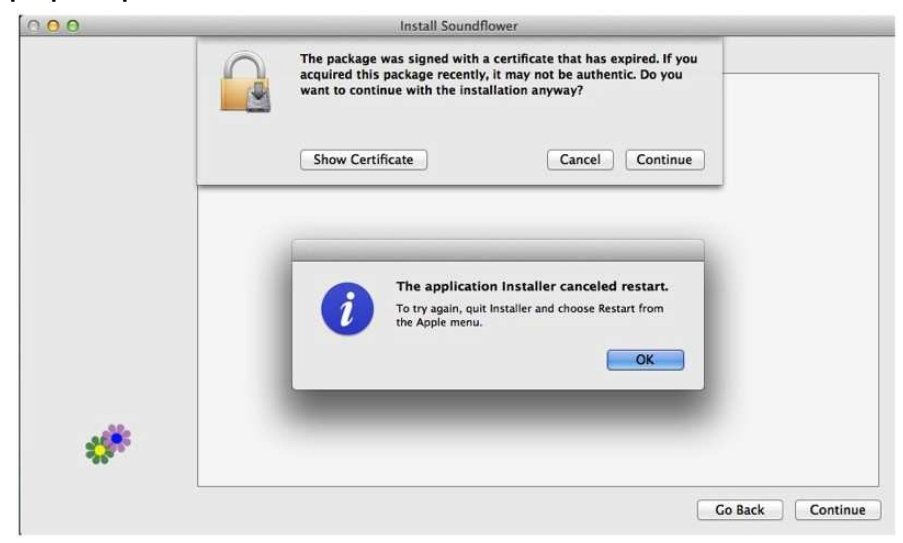

5. Please restart after installation is done.

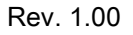

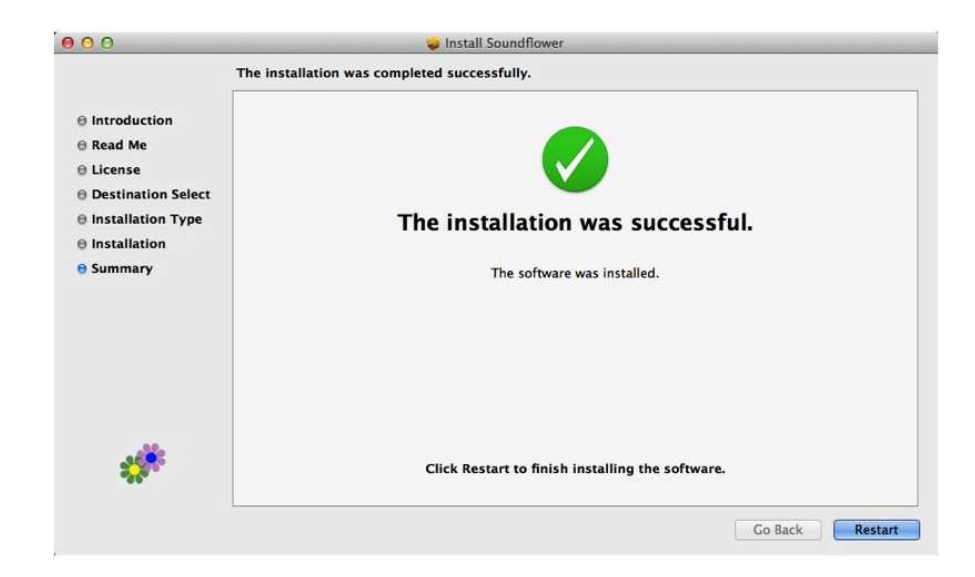

- 6. After re-booting, you will be able to find EZCast app under applications.
- 7. Please connectWiFi with EZCast dongle before launching EZCast app.

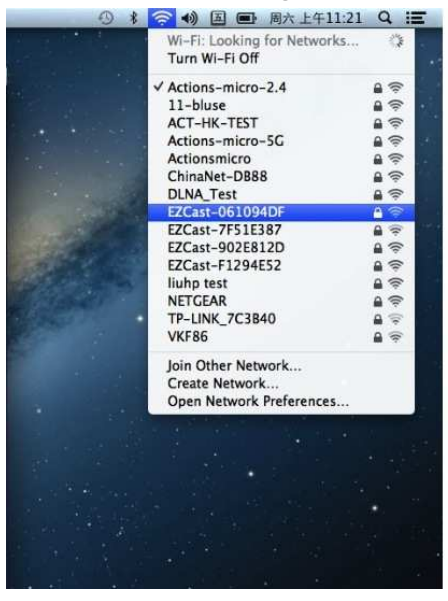

8. If your WiFi is connected with EZCast, and open the app, it will search and discover EZCast dongle automatically and shows app main page as follows:

Rev. 1.00

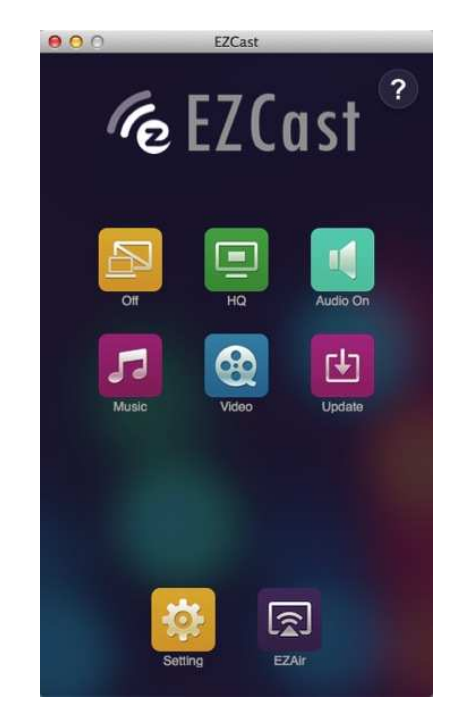